## SIAN – Sistema Informativo Agricolo Manuale Utente

Procedura di Primo Accesso per Utente con credenziali SPID o CNS/CIE

-

La procedura di primo accesso consente di scaricare la modulistica richiesta per l'attivazione della postazione.

Per svolgere la procedura di primo accesso l'utente deve effettuare l'autenticazione al portale SIAN con le proprie credenziali personali (SPID o CNS/CIE).

Il responsabile utente comunica il *nome utente* alla quale sono associate le abilitazioni necessarie per l'utilizzo dei servizi SIAN. L'associazione tra credenziali personali e utenza interna SIAN viene effettuata tramite il codice fiscale.

Dopo l'autenticazione l'utente viene indirizzato al portale e alla procedura di primo accesso

| SIAN | Sistema Informativ                                                                                                    | o Agricolo Nazionale       |                       |          |
|------|----------------------------------------------------------------------------------------------------|----------------------------|-----------------------|----------|
|      |                                                                                                    | Procedura di primo accesso |                       | (2) HELP |
|      | Cognome:<br>Nome:<br>Sesso:<br>Codice Fiscale:<br>Luogo di nascita:<br>Data di nascita:<br>Data di nascita:<br>Email:*<br>N. di cellulare:<br>Email certificata:<br>Leggi la Nota Operativa | M                          | (*) campi obbligatori | , c      |

Figura n.1 - dati anagrafici

Vengono prospettati i dati anagrafici del soggetto. Per proseguire è obbligatorio indicare un indirizzo *e-mail* personale.

Figura n. 2 - messaggio successive alla conferma dei dati anagrafici

| SIAN | Sistema Informativo Agricolo Nazionale                                         |
|------|--------------------------------------------------------------------------------|
|      |                                                                                |
|      |                                                                                |
|      |                                                                                |
|      | Procedura di primo accesso                                                     |
|      | Gentile utente,                                                                |
|      | è stata inviata una e-mail all'indirizzo da lei fornito con un link a cui deve |
|      | necessariamente accevere per prosegune con la procedura di activazione.        |
|      | Chiudi                                                                         |
|      |                                                                                |
|      |                                                                                |

| A mercoledi 26,07/2017 12:12<br>SIAN.ServizioGestioneUtenze@sin.it<br>Conferma richiesta di attivazione                                                                                           |
|----------------------------------------------------------------------------------------------------|
| Gentile utente,<br>questa e-mail Le viene inviata per completare l'attivazione della Sua utenza: segua il link riportato qui sotto per confermare la richiesta di attivazione:<br><u>Prosegui</u> |
| Distinti saluti.<br>Servizio Gestione Utenti del SIAN.                                                                                                    |
| E-mail generata in automatico, si prega di non rispondere. Per chiarimenti rivolgersi all'HelpDesk del SIAN (800-365-024)                                                                         |

Figura n.3 - mail inviata all'indirizzo email specificato nella prima maschera per effettuarne la validazione

Selezionando il *link* presente nell'*email* si apre una pagina del browser.

La pagina è protetta, se la precedente sessione di lavoro con il SIAN è terminata sarà necessario effettuare una nuova autenticazione con le proprie credenziali personali SPID o CNS/CIE.

| SIAN | Sistema Informativo Agricolo Nazionale                                                     |  |
|------|--------------------------------------------------------------------------------------------|--|
|      |                                                                                            |  |
|      |                                                                                            |  |
|      | Procedura di primo accesso                                                                 |  |
|      | Gentile utente,                                                                            |  |
|      | Le è stata inviata una email contenente un modulo (ZGA-X-L3-002 Accettazione               |  |
|      | Autorizzazione Accesso al SIAN). Deve stamparlo, sottoscrivere la sezione C e              |  |
|      | restituirlo mediante le funzioni di trasmissione on line presenti sul SIAN (Home - Utilità |  |
|      | - Gestione utenze - Invio del modulo Accettazione Responsabilità).                         |  |
|      | Per la visualizzazione e la stampa dei moduli è necessario il prodotto software Acrobat    |  |
|      | Reader disponibile gratuitamente al seguente indirizzo: <u>www.adobe.it</u>                |  |
|      | Premendo il tasto 'Chiudi' la procedura di primo accesso sarà conclusa e non verrà più     |  |
|      | riproposta. L'abilitazione dei servizi che Le sono stati assegnati avverrà solo in seguito |  |
|      | all'invio del modulo che ha ricevuto in posta elettronica.                                 |  |
|      | In caso di problemi nell'esecuzione della procedura di attivazione può contattare il       |  |
|      | numero verde del SIAN 800-365024.                                                          |  |
|      | Continua                                                                                   |  |

Figura n.4 - messaggio successivo alla validazione della mail

## Figura n.5 - Testo email con modulo di accettazione

|           | mercoledi 26,07/2017 14:37                                                                                                    |
|-----------|----------------------------------------------------------------------------------------------------|
| $\sim$    | SIAN.ServizioGestioneUtenze@sin.it                                                                                                    |
|           | Modulo Accettazione responsabilita'                                                                                                    |
| A         |                                                                                                    |
| Messag    | gio 📃 (dipaolal_2.pdf (S KB)                                                                                                    |
|           |                                                                                                    |
| Gentile   | utente,                                                                                                    |
| per pote  | r completare la procedura di attivazione Le e' richiesto di stampare il modulo allegato, sottoscrivere la sezione C e restituirlo mediante le funzioni di trasmissione on line presenti sul SIAN (Home - |
| Utilità - | Gestione utenze - Invio del modulo Accettazione Responsabilità).                                                                                                    |
|           |                                                                                                    |
| 22        |                                                                                                    |
| L'acces   | so ai servizi le sarà consentito entro il terzo giorno lavorativo successivo alla ricezione del modulo.                                                                                                  |
|           |                                                                                                    |
|           |                                                                                                    |
|           |                                                                                                    |
| Distinti  | saluti                                                                                                    |
|           |                                                                                                    |
| Servizio  | Gestione Utenti del SIAN.                                                                                                    |
|           |                                                                                                    |
|           |                                                                                                    |
| E-mail    | zenerata in automatico, si prega di non rispondere. Per chiarimenti rivolgersi all'HelpDesk del SIAN (800-365-024)                                                                                       |
| 8         |                                                                                                    |
|           |                                                                                                    |